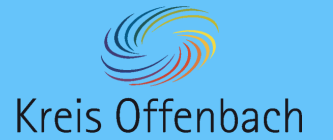

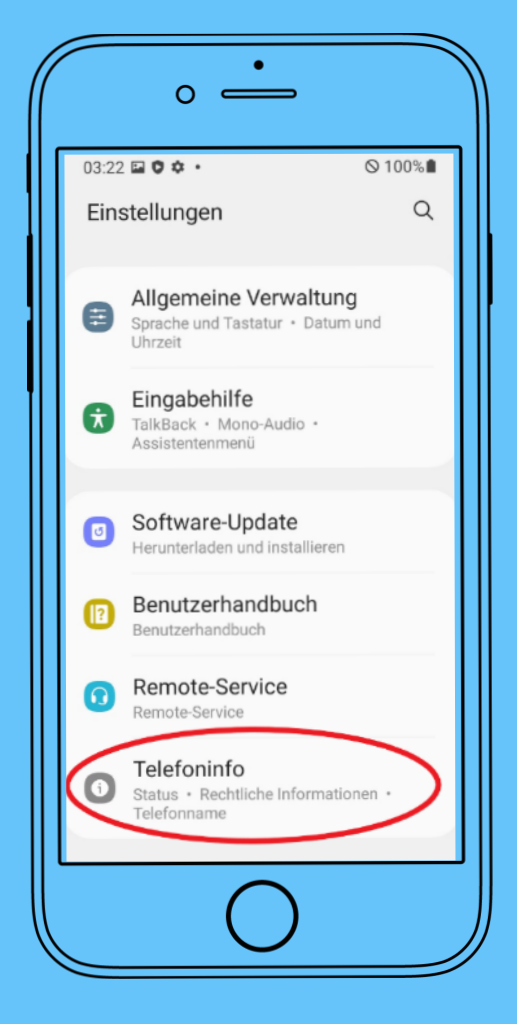

## wo befindet sich die MAC-Adresse?

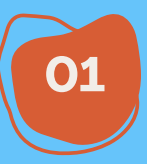

In den System - 🏠 "Einstellungen" des Geräts bis nach ganz unten scrollen und den Menüpunkt "Telefoninfo" auswählen.

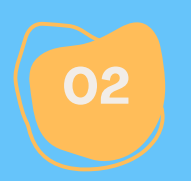

"Statusinformationen" öffnen.

| • <b>•</b>                                      |                  |
|-------------------------------------------------|------------------|
| 03:22 🖬 🗘 🌣 🔸                                   | ⊘ 100%∎          |
| < Telefoninfo                                   | Q                |
|                                                 |                  |
| Galaxy XCover 4s                                |                  |
| Bearbeiten                                      |                  |
| Telefonnummer                                   | Unbekannt        |
| Modellname                                      | Galaxy XCover 4s |
| Modellnummer                                    | SM-G398FN/DS     |
| Seriennummer                                    | R58MB00TWEZ      |
| IMEI (Steckplatz 1)                             | 356789106095183  |
| IMEI (Steckplatz 2)                             | 356790106095181  |
| Statusinformationen<br>Rechtliche Informationen |                  |
| Softwareinformationen                           |                  |
| $\bigcirc$                                      |                  |

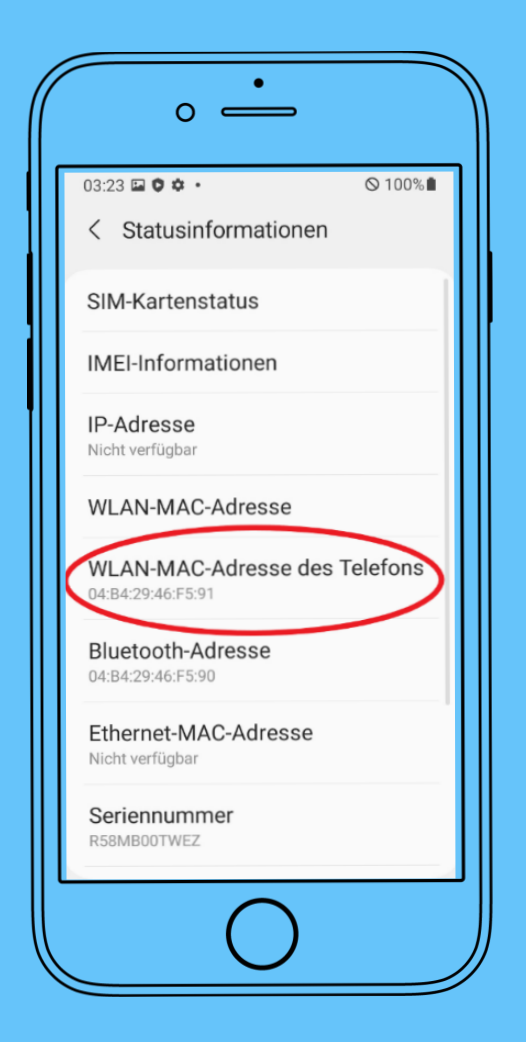

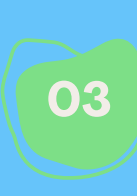

Unter "Statusinformationen" wird die WLAN-MAC-Adresse des Diensthandys angezeigt.